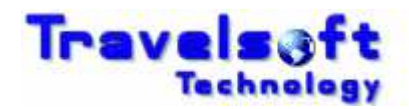

## Booking Notifications "Copy To" Set Up Guide

The booking engine now incorporates an option whereby a Travel Manager or Line Manager can be copied in on the booking emails generated by the system. This is available for bookings for stored travellers as well as unknown travellers.

## 1. Set up for a "Copy To" notification for a Traveller who has a Clientfile stored in the system.

- Under the Employment Section there is a new field called "Copy Booking Notifications To Email"
  - No "Copy To" Notification Required. Leave the field set to "NONE"

| COPY BOOKING           | NONE | V |   |
|------------------------|------|---|---|
| NOTIFICATIONS TO EMAIL |      |   | ] |

"Copy To" Notification Required to a <u>Line Manager</u>.
Select "Line Manager" from the list and insert his/hers email address:

| COPY BOOKING           | Line Manager | JOHN.DOE@TRAVELSOFT.CO.ZA |
|------------------------|--------------|---------------------------|
| NOTIFICATIONS TO EMAIL |              |                           |

"Copy To" Notification Required to a <u>Travel Manager</u>.
Select "Travel Manager" from the list and insert his/hers email address

| COPY BOOKING           | Travel Manager | ~ | JANE.SMITH@TRAVELSOFT.CO.ZA |
|------------------------|----------------|---|-----------------------------|
| NOTIFICATIONS TO EMAIL |                |   |                             |

- The clientfile must be continued to the end in order to save the updated details:
  - Select the "SAVE CHANGES & CONTINUE >>" button at the bottom of the page:

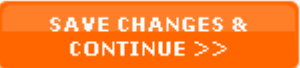

• On the next screen select the "CONTINUE >>>" button at the bottom of the page:

CONTINUE >>>

• You will then receive the following response when the clientfile has been completed and saved:

| Message from webpage |                                                                                          |  |
|----------------------|------------------------------------------------------------------------------------------|--|
| ⚠                    | Thank You - Your Personal Client File Has Successfuly Been Saved And Created In Galileo. |  |
|                      | ок                                                                                       |  |

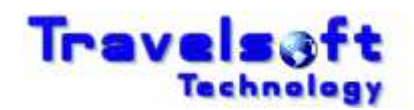

## 2. Adding a "Copy To" notification when booking for an Unknown Traveller.

- On the final booking screen under the "Additional Information" section there is field called "COPY BOOKING NOTIFICATIONS TO"
  - If a "Copy To" Notification is required, Insert the email address of the person you want to copied in:

| Additional Informatio            | n               |  |
|----------------------------------|-----------------|--|
| TELEPHONE NUMBER                 | 0115551234      |  |
| TRAVELLER EMAIL ADDRESS          | MICHAEL@XXX.COM |  |
| COPY BOOKING<br>NOTIFICATIONS TO | JANE@XXX.COM    |  |

• If No "Copy To" Notification is required, then leave the field empty:

| Additional Informatio            | n               |  |
|----------------------------------|-----------------|--|
| TELEPHONE NUMBER                 | 0115551234      |  |
| TRAVELLER EMAIL ADDRESS          | MICHAEL@XXX.COM |  |
| COPY BOOKING<br>NOTIFICATIONS TO |                 |  |

## 3. "Copy To" Email Notification Sample.

• Below is an example of the email that the "Copy To" Recipient will receive:

| raket Notification for TRAVELSOFT booking PT5PDA made on the TRAVELSOFT ONLINE website                                        |
|----------------------------------------------------------------------------------------------------|
| Eile Edit View Insert Format Iools Actions Help                                                                               |
| 🗄 🙈 Reply   🙈 Reply to All   🙈 Forward   🎒 🗈   🔫   🍅   隆   🎦 🗙   🔺 - 🗡 - At   4 🐁   🎯                                         |
| From: webserver@travelsoft.co.za                                                                                              |
| To: JANE@XXX.COM                                                                                                    |
| Cc:<br>Subject: Notification for TRAVELSOFT booking PT5PDA made on the TRAVELSOFT ONLINE website.                             |
|                                                                                                    |
| A booking / travel requisition has been made on the TRAVELSOFT ONLINE website.                                                |
| The Galileo reference for this booking is: <u><b>PT5PDA</b></u>                                                               |
| The travel requistion for this booking is: <u>899</u><br>(Click on the link at anytime to view the travel requisition online) |
|                                                                                                    |